Sul sito <a href="https://www.fnofi.it/">https://www.fnofi.it/</a> in primo piano trovate la news \*APERTE LE ISCRIZIONI/RINNOVI 2023\*,

cliccate su SCOPRI DI PIÙ e successivamente sul pulsante ISCRIVITI-AREA RISERVATA

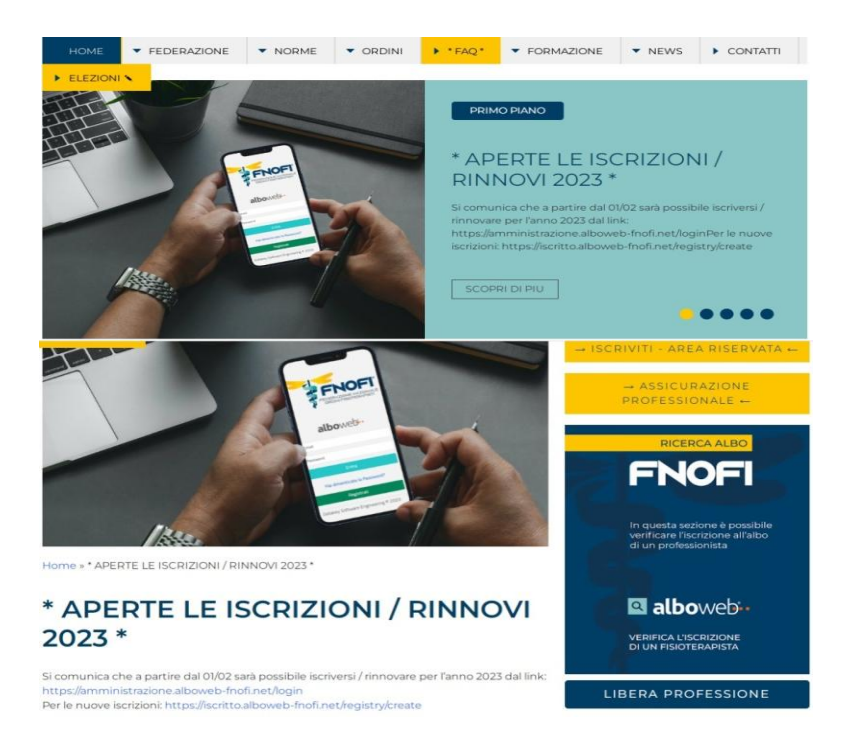

Inserire indirizzo e-mail e password utilizzati in fase di registrazione

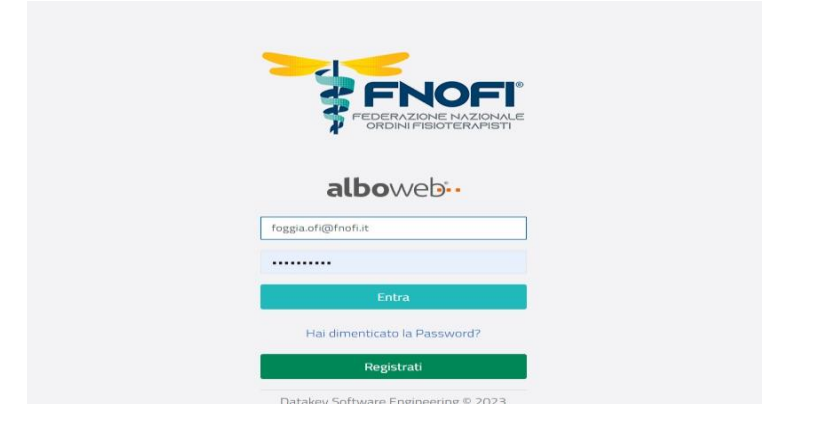

Cliccare su UTENTE

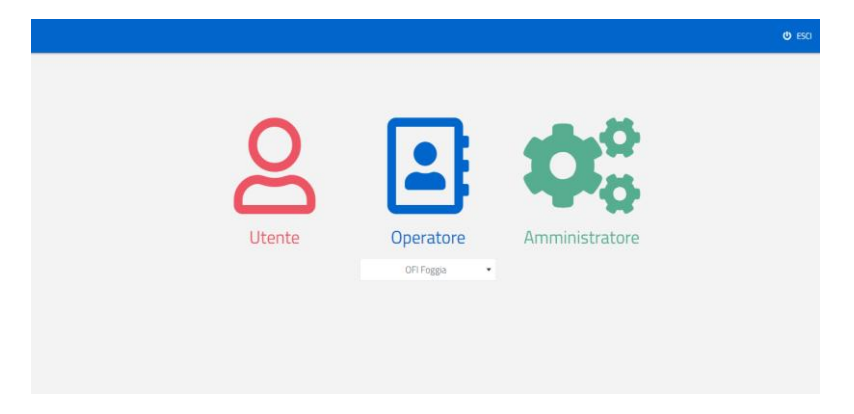

## Cliccare su CASSETTO PAGAMENTI

| <b>(</b>              |                   |                 |                | <u>ه</u> -     | ita 👻 🕲 Profilo |
|-----------------------|-------------------|-----------------|----------------|----------------|-----------------|
|                       | SCHEDA ANAGRAFICA |                 |                |                |                 |
| 🗐 Scheda Anagrafica   |                   |                 |                |                |                 |
|                       |                   |                 |                | Fisioterapista | ISCRITTO        |
| Iscrizioni            |                   | e               |                |                |                 |
| Domande di Iscrizione |                   | 2               |                |                |                 |
|                       |                   | G               |                |                |                 |
| Cassetto Pagamenti    |                   |                 |                |                |                 |
| Trattamento Dati      | Anagrafica        | Тіро            | Persona fisica |                |                 |
|                       | 🖽 Scheda          | Cognome         |                |                |                 |
|                       | J Contatti        | Nome            |                |                |                 |
|                       | A Indirizzi       | Codice Fiscale  |                |                |                 |
|                       | Foto Tesserino    | Genere          | Maschio        |                |                 |
|                       | Iscrizioni        | Data di nascita |                |                |                 |
|                       |                   |                 |                |                |                 |

### Cliccare su Paga ORA

| 45                                                        | PACAMENTI |                                                 |            |        |      |
|-----------------------------------------------------------|-----------|-------------------------------------------------|------------|--------|------|
| <ul> <li>Scheda Anagrafica</li> <li>Iscrizioni</li> </ul> | P1        | Lausale                                         | Data -     | Dovuto | Paga |
| Dornande di Iscrizione                                    | • € P     | Paga ORA TIA - TASSA ISCRIZIONE ANNUA           | 01/02/2023 | 122.60 | 0.00 |
| 🛱 Cassetto Pagamenti                                      | ✓ Effet   | ttua il pagamento<br>A - TASSA ISCRIZIONE ANNUA | 02/03/2022 | 86,50  | ~    |
| Trattamento Dati                                          | ~         | TIA - TASSA ISCRIZIONE ANNUA                    | 01/01/2021 | 86,50  | ~    |
|                                                           | *         | TIA - TASSA ISCRIZIONE ANNUA                    | 01/01/2020 | 86,85  | ~    |
|                                                           |           | TIA - TASSA ISCRIZIONE ANNI IA                  | 01/01/2019 | 86.10  | 0.00 |

#### Inserire codice fiscale e indirizzo e-mail

## OPZIONE 1: PAGA PIU' TARDI. CLICCA SU "PAGA PIU' TARDI" SE SI VUOLE STAMPARE IL BOLLETTINO PER PAGARE IN UN QUALSIASI TABACCHINO ADERENTE AL CIRCUITO PagoPA.

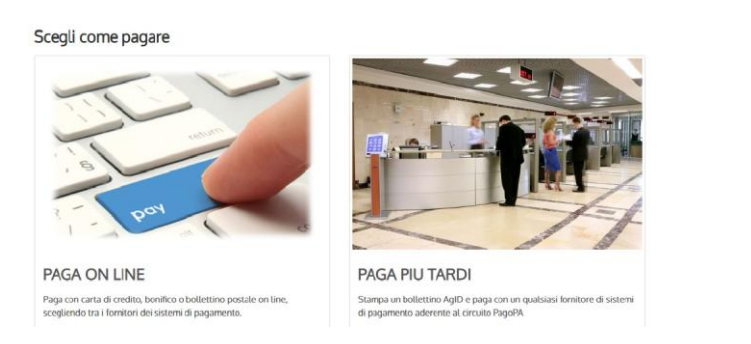

#### Cliccare SCARICA DOCUMENTO e verrà prodotto un PDF stampabile per il pagamento

| Indietro               |                                                                                                    |                 |
|------------------------|----------------------------------------------------------------------------------------------------|-----------------|
|                        | ✓ Documento creato con suce                                                                                     | cesso           |
| Data Emissione         |                                                                                                    |                 |
| Strumento di pagamento | BOLLETTINO NDP                                                                                                  |                 |
| Stato                  | EMESSO                                                                                                    |                 |
| mporto Totale          |                                                                                                    |                 |
| Codice Documento       |                                                                                                    |                 |
| Scarica documento      |                                                                                                    |                 |
| Decision and Decision  | the second second second second second second second second second second second second second second second se |                 |
| Per effettuare il paga | nento, scaricare il documento in PDF e seguire le istruzioni in e                                               | isso riportate. |

OPZIONE 2: PAGA ONLINE CLICCA SU "PAGA ONLINE" SE SI VUOLE PAGARE SUBITO CON CARTA DI CREDITO, CARTA PREPAGATA O POSTEPAY. INSERIRE L'INDIRIZZO MAIL E CLICCARE SULL'IMMAGINE "PAGA ON LINE".

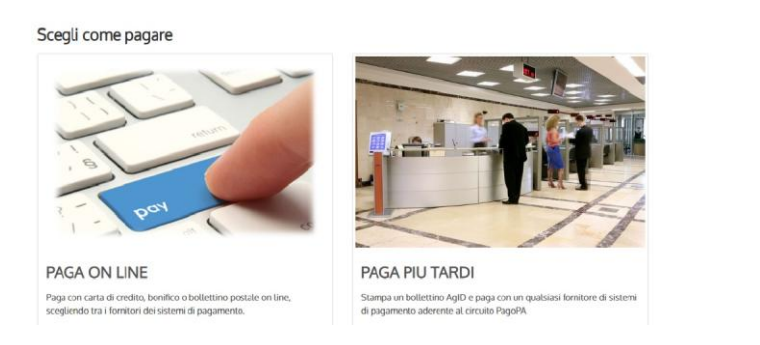

SCEGLIERE "Entra con la tua email" COME INDICATO IN FOTO.

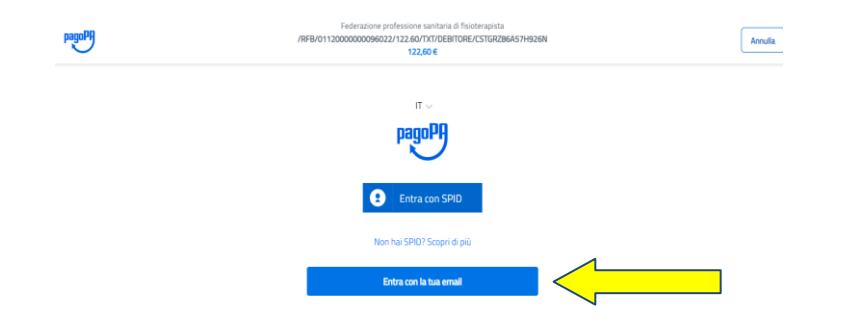

#### Inserire la propria e-mail e cliccare su continua

| pagoPA | Federazione professione sanitaria di fisioterapinta<br>/RFBi/0112000000066022/122.60/TXT/DEBITORE/CSTGR286AS7H926N<br>122.60 € | Annulla |
|--------|----------------------------------------------------------------------------------------------------|---------|
|        | inserisci il tuo indirizzo email                                                                                               |         |
|        | orggia.ofi@fnofi.it                                                                                                    |         |
|        | Continua                                                                                                    |         |

#### Dare lettura dell'informativa e cliccare su continua

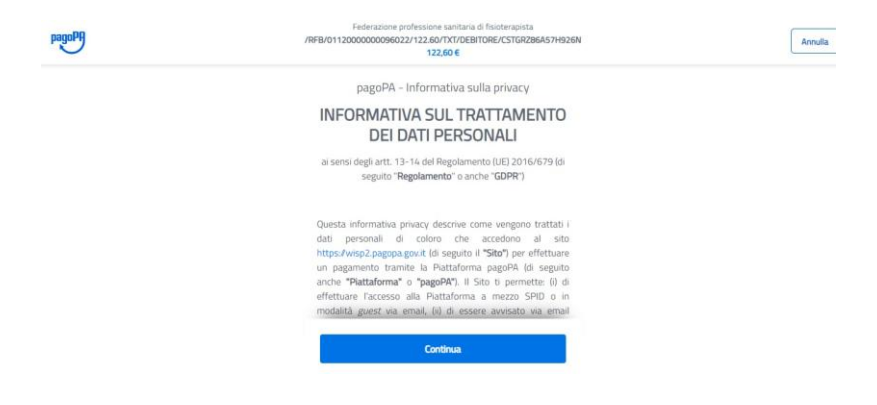

# Individuare il metodo di pagamento:

#### carta di credito

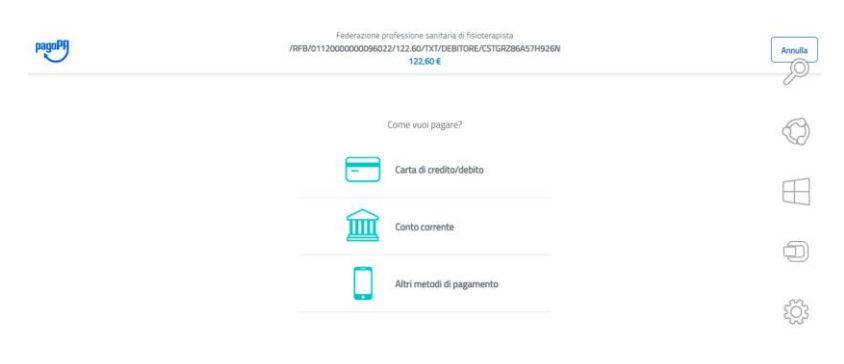

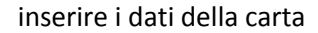

| pagoPf | Federatione professione sanitatis à finite/regista<br>//REB/0112000000006022/122.60/TX/IDEB/ITGRE/LSTIR/256A/57H926N<br>122.50 € | Annulla |
|--------|----------------------------------------------------------------------------------------------------|---------|
|        | page5PA accetta queste carte di credito/delato                                                                                   |         |
|        | nome e cognome                                                                                                    |         |
|        |                                                                                                    |         |
|        | MM / AA                                                                                                    |         |
|        |                                                                                                    |         |
|        | Confermate il pagamento                                                                                                    |         |
| pagoPA | Federazione professione sanitaria di fisioterapista<br>/RFB/0112000000090964/122.60/TXI/UEBITORE/<br>122,60 €                    |         |

| 2      |
|--------|
| 1      |
| difica |
|        |
|        |
| e      |
|        |
|        |

esito pagamento: se visualizzate il messaggio presente in foto "l'operazione di pagamento si e' conclusa con successo" avete ultimato correttamente la procedura e potete scaricare la ricevuta

| DI SIENA<br>BANCA DAL 1472                                                                                                    |                                                                                                    | pa                      | IgoPA Payta                     |
|----------------------------------------------------------------------------------------------------|----------------------------------------------------------------------------------------------------|-------------------------|---------------------------------|
|                                                                                                    |                                                                                                    |                         |                                 |
| sito pagamento                                                                                                    |                                                                                                    |                         |                                 |
| C L'operazione di pagamento si è concl                                                                                               | usa con successo.                                                                                                  |                         |                                 |
|                                                                                                    |                                                                                                    |                         |                                 |
| Il sistema invierà una e-mail all'indirizzo di posta-                                                                                | elettronica specificato al momento del pagamento.                                                                  |                         |                                 |
| Il sistema invierà una e-mail all'indirizzo di posta-                                                                                | elettronica specificato al momento del pagamento.                                                                  |                         |                                 |
| Il sistema invierà una e-mail all'indirizzo di posta<br>Creditore                                                                    | elettronica specificato al momento del pagamento.<br>Tipo Debito                                                   | iuv                     | Importo                         |
| Il sistema invierà una e-mail all'indirizzo di posta<br>Creditore<br>Federazione Nazionale Ordini Fisioterapisti                     | elettronica specificato al momento del pagamento.<br>Tipo Debito<br>Tassa di rinnovo annuale Ordine Fisioterapisti | IUV<br>0112000000090964 | Importo<br>122,60 €             |
| It sistema invierà una e-mail all'indiritzo di posta<br>Creditore<br>Federazione Nazionale Ordini Fisioterapisti<br>Totale pagamento | elettronica specificato al momento del pagamento.<br>Tipo Debito<br>Tassa di rinnovo annuale Ordine Fisioterapisti | IUV<br>0112000000090964 | Importo<br>122,60 €<br>122,60 € |
| It sistema invierà una e-mait all'inderizzo di posta<br>Creditore<br>Federazione Nazionale Ordini Fisioterapisti<br>Totale pagamento | elettronica specificato al momento del pagamento.<br>Tipo Debito<br>Tassa di rinnovo annuale Ordine Fisioterapisti | IUV<br>0112000000099964 | Importo<br>122,60 €<br>122,60 € |